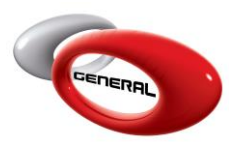

## Purchase/Delivery Order

# Table of Contents:

| 1. |    | Introduction                    | 2 |
|----|----|---------------------------------|---|
| 2. |    | Purchase Order                  | 2 |
|    | a. | Step-by-Step Process            | 2 |
|    | b. | Edit/Delete Purchase Order      | 3 |
| 3. |    | Delivery Order                  | 4 |
|    | a. | Step-by-Step Process            | 4 |
|    | b. | View or Delete Delivery Orders  | 5 |
| 4. |    | Export Purchase Orders          | 6 |
|    | a. | Export Multiple Purchase Orders | 6 |
|    | b. | Export Single Purchase Order    | 7 |
| 5. |    | Contact information             | 8 |
|    |    |                                 |   |

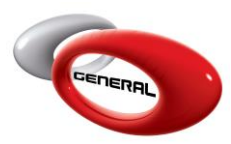

## 1. Introduction

This guide details the process to set up a Purchase Order.

To access this feature, click on **Sundry/Product Purchase**, in the Navigation Bar.

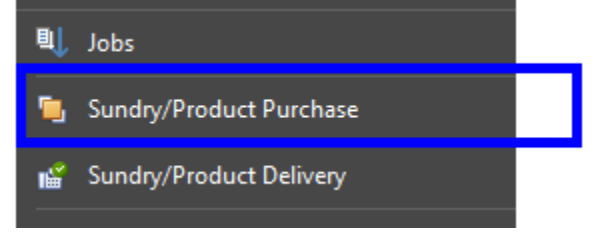

## 2. Purchase Order

- a. Step-by-Step Process
- i. Click on Sundry/Product Purchase.
- ii. In the Menu bar, click on Add.

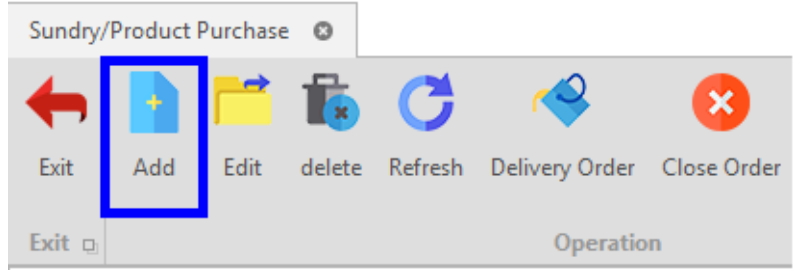

- iii. Fill in the required information in the *Purchase Orders'* popup:
- Supplier: product provider.

| Supplier |                           | ~ |
|----------|---------------------------|---|
| Notes    | CBSM<br>General Paint Co. |   |

• Expected Delivery: expected delivery date for the order.

| Expected Delivery | 14-Aug-20 | * |
|-------------------|-----------|---|
|                   |           |   |

• Date: creation date of the Purchase Order.

Date 07-Aug-20

• Note: comment or additional information.

Notes Urgent Order

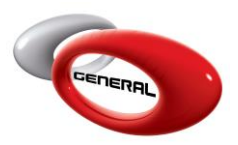

#### iv. Assign products to the order.

| Toner/Sundry                | Code  | Unit  | Price | Init_qty | Total |
|-----------------------------|-------|-------|-------|----------|-------|
| VIOLET EXTREME              | 274   | Liter | 20    | 5        | 100   |
| BASECOAT GREEN-ROSE EXTREME | 577   | Liter | 16    | 7        | 112   |
| SILVER DOLLAR EXTRA FINE    | 395   | Liter | 15    | 9        | 135   |
| /                           | *     |       |       |          |       |
|                             | Find  |       |       |          |       |
| Description                 | Code  |       |       |          |       |
| VIOLET EXTREME              | 274   |       |       |          |       |
| BASECOAT BRIGHT YELLOW      | 729   |       |       |          |       |
| GREEN-ROSE EXTREME          | 277   |       |       |          |       |
| FLOP MODIFIER               | 350   |       |       |          |       |
| METALLIC ADDITIVE           | 360   |       |       |          |       |
| BASECOAT GREEN-ROSE EXTREME | 577   |       |       |          |       |
| 2K CLEAR                    | 600   |       |       |          |       |
| 2K CONCENTRATED WHITE       | 601   |       |       |          |       |
| 2K MIXING WHITE             | 602   |       |       |          |       |
| 2K LUMINOUS BLUE            | 611   |       |       |          |       |
| 2K MIXING BLUE              | 612   |       |       |          |       |
|                             | Clear |       |       |          |       |

*P.S: the columns in blue will be filled manually. The other columns will be generated automatically once a product is selected.* 

- v. Click on Save or Save and Close to save.
- b. Edit/Delete Purchase Order

To Edit or Delete a purchase order, choose an order then one of the below options.

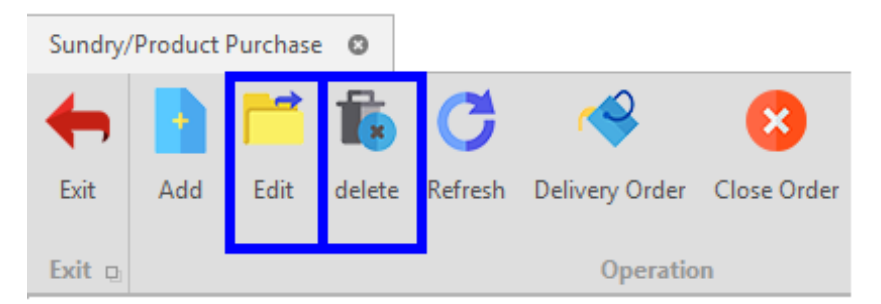

P.S: it is not possible to delete an order unless its status is NEW.

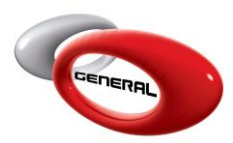

## 3. Delivery Order

When a complete or partial order is delivered, it is possible to enter the products in the inventory.

- a. Step-by-Step Process
- i. Click on Sundry/Product Purchase.
- ii. Select a Purchase Order.
- iii. In the Menu bar, click on Delivery Order.

| Sundry/ | Product | Purchase | 0      |         |                |             |
|---------|---------|----------|--------|---------|----------------|-------------|
| ←       |         |          | Ē.     | C       | <b>~</b>       | 8           |
| Exit    | Add     | Edit     | delete | Refresh | Delivery Order | Close Order |
| Exit 🔉  |         |          |        |         | Operatio       | n           |

- iv. In the popup page:
- The first part shows all the order's information.
- The second part is reserved to deliver the products.

| t Save & Close                                                   |                   |       |                          |                |        |            |
|------------------------------------------------------------------|-------------------|-------|--------------------------|----------------|--------|------------|
| t g Operation g<br>ivery Date 28-Aug-20 - Supplie                | r General Paint C | 2.    | ✓ Expected Delivery 04-3 | Sep-20 - Statu | is New | ~          |
| rag a column header here to group by that column                 |                   |       |                          |                |        |            |
| Toner/Sundry                                                     | Unit              | Price | Init_qty                 | Remaining_qty  | Total  |            |
| VIOLET EXTREME                                                   | Liter             | 10.0  | 20.0                     | 20.0           | 200.0  | -> Part    |
| BASECOAT GREEN-ROSE EXTREME                                      | Liter             | 9.0   | 8.0                      | 8.0            | 72.0   | i ai i     |
| SILVER DOLLAR EXTRA FINE                                         | Liter             | 13.0  | 15.0                     | 15.0           | 195.0  |            |
| 2K TRANSPARENT YELLOW                                            | Liter             | 15.0  | 4.0                      | 4.0            | 60.0   |            |
| rag a column header here to group by that column<br>Toner/Sundry |                   |       | Unit                     | Price          | Qtv    | <br>> Part |
| VIOLET EXTREME                                                   |                   |       | Liter                    | 10.0           | 20.0   |            |
| BASECOAT GREEN-ROSE EXTREME                                      |                   |       | Liter                    | 9.0            | 8.0    |            |
|                                                                  |                   |       | liter                    | 13.0           | 15.0   |            |
| SILVER DOLLAR EXTRA FINE                                         |                   |       | LILL I                   |                |        |            |

v. In the Delivery part, the last column shows the quantity ordered for every product.

| Price | Quantity |  |
|-------|----------|--|
| 10.0  | 20.0     |  |
| 9.0   | 8.0      |  |
| 13.0  | 15.0     |  |
| 15.0  | 4.0      |  |
|       |          |  |

- vi. By default, the quantity is the same as the order:
- Update the quantities which have been received in case of a partial order.

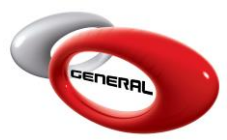

- Do not change the quantities if you received all the products with the correct quantities ordered.
- vii. Click on Save and Close.
- viii. The Status of the order will change based on partial or complete delivery:
- Processing: the order has been partially delivered.
- Delivered: the order has been completely delivered.

| ID    | Supplier          | Status     | Last Action Date | Total |
|-------|-------------------|------------|------------------|-------|
| + 146 | General Paint Co. | Delivered  | 28-Aug-20        | 527.0 |
| + 147 | General Paint Co. | Processing | 28-Aug-20        | 52.0  |
|       |                   |            |                  |       |

ix. Click on Close Order once you receive all the products and quantities.

| Sundry/ | Product   | Purchase | • •    |         |                |             |            |
|---------|-----------|----------|--------|---------|----------------|-------------|------------|
| ←       |           |          | Ē.     | C       | ~              | 8           |            |
| Exit    | Add       | Edit     | delete | Refresh | Delivery Order | Close Order | Open Order |
| Exit 🔉  | Operation |          |        |         |                |             |            |

#### x. Click on Open Order to reopen the order.

| 🔶 🚹      | <b>-</b> 1 | ×    | C         | <b>~</b>       | 8           |            |
|----------|------------|------|-----------|----------------|-------------|------------|
| Exit Add | Edit del   | lete | Refresh   | Delivery Order | Close Order | )pen Order |
| Exit D   |            |      | Operation |                |             |            |

- b. View or Delete Delivery Orders
- i. Click on **Sundry/Product Delivery**, in the Navigation Bar.

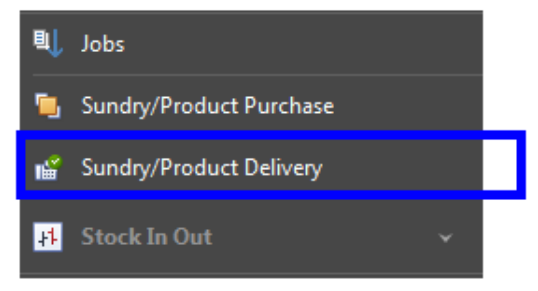

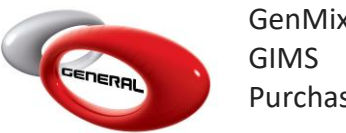

ii. You can filter the delivered orders by Supplier or by date.

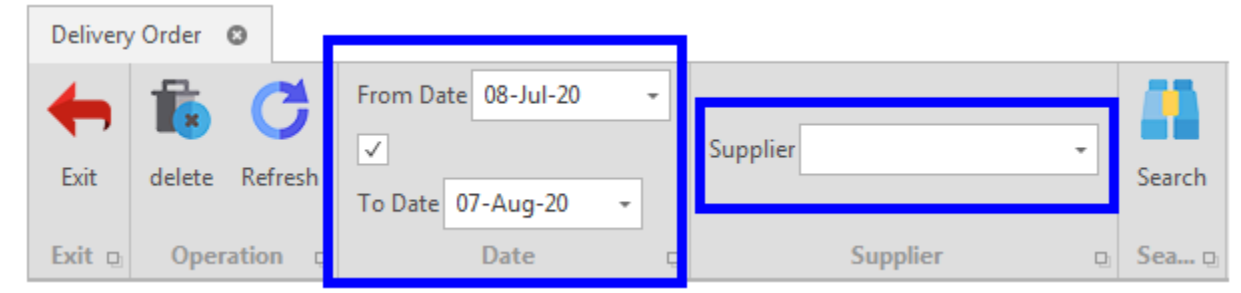

- P.S: After filtering the orders, click on Search to filter the data.
  - iii. Click on "+" to view the delivered order.

| Supplier 🚊          | Last Changed By |
|---------------------|-----------------|
| + General Paint Co. | admin           |

iv. Click on Delete to delete an ordered that has been delivered

| Delivery | / Order   | 0            |                       |
|----------|-----------|--------------|-----------------------|
| Exit     | ta delete | C<br>Refresh | From Date 08-Jul-20 - |
| Exit 🗅   | Oper      | ation 🗅      | Date Date             |

#### 4. Export Purchase Orders

a. Export Multiple Purchase Orders

This feature allows you to export a report of all the purchase orders.

- Click on Sundry/Product Purchase, in the Navigation bar.
- In the Menu bar, click on Export

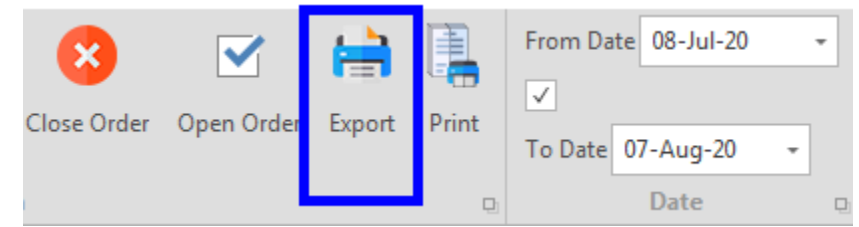

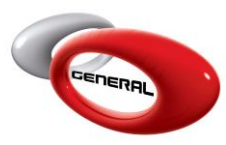

• Export the file in different types.

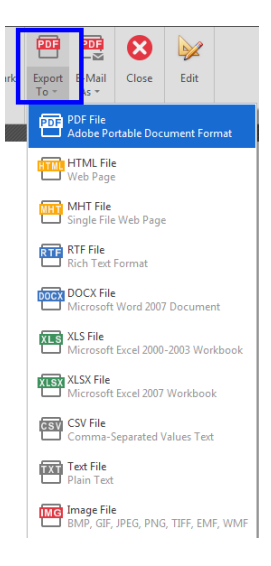

b. Export Single Purchase Order

This feature allows you to export a detailed report for a single purchase order.

- Click on **Sundry/Product Purchase**, in the Navigation bar.
- In the Menu bar, click on Print.

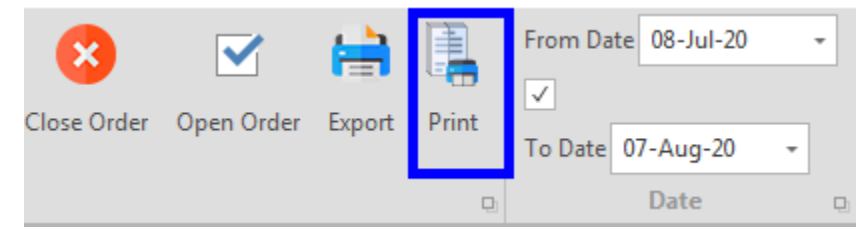

• Export the file in different types.

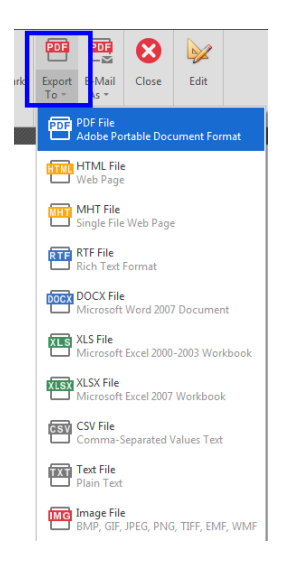

Page **7** of **8** 

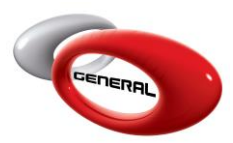

## 5. Contact information

For more information or comments, please do not hesitate to contact the General Paint Software support team by email at <u>support.it@generalpaint.biz</u> Or by phone at +961 9 925 990 We are available from 8:00AM (GMT) to 8:00PM (GMT).